### Настройка ADSL роутера Sagemcom fast 1704 RT

# Внешний вид упаковки:

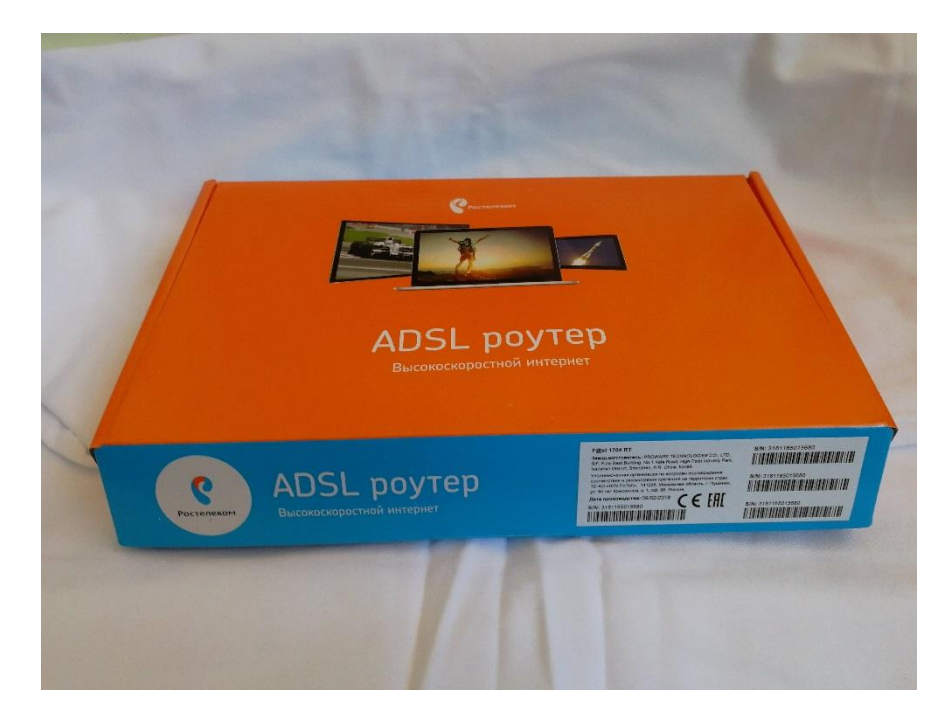

### Комплект поставки:

- ADSL poyтep F@st 1704 RT
- Адаптер питания
- Телефонный кабель RJ-11
- Кабель подключения локальной сети RJ-45
- Краткое руководство пользователя
- Гарантийный талон
- Сплиттер

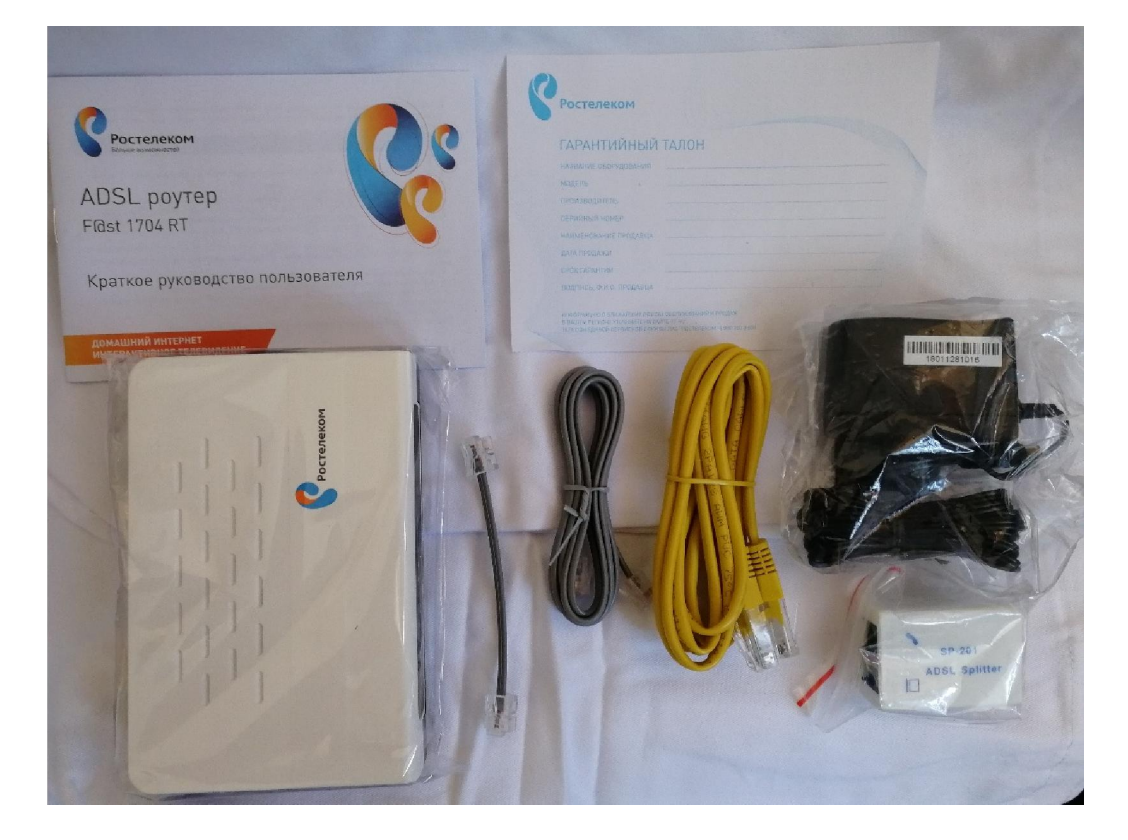

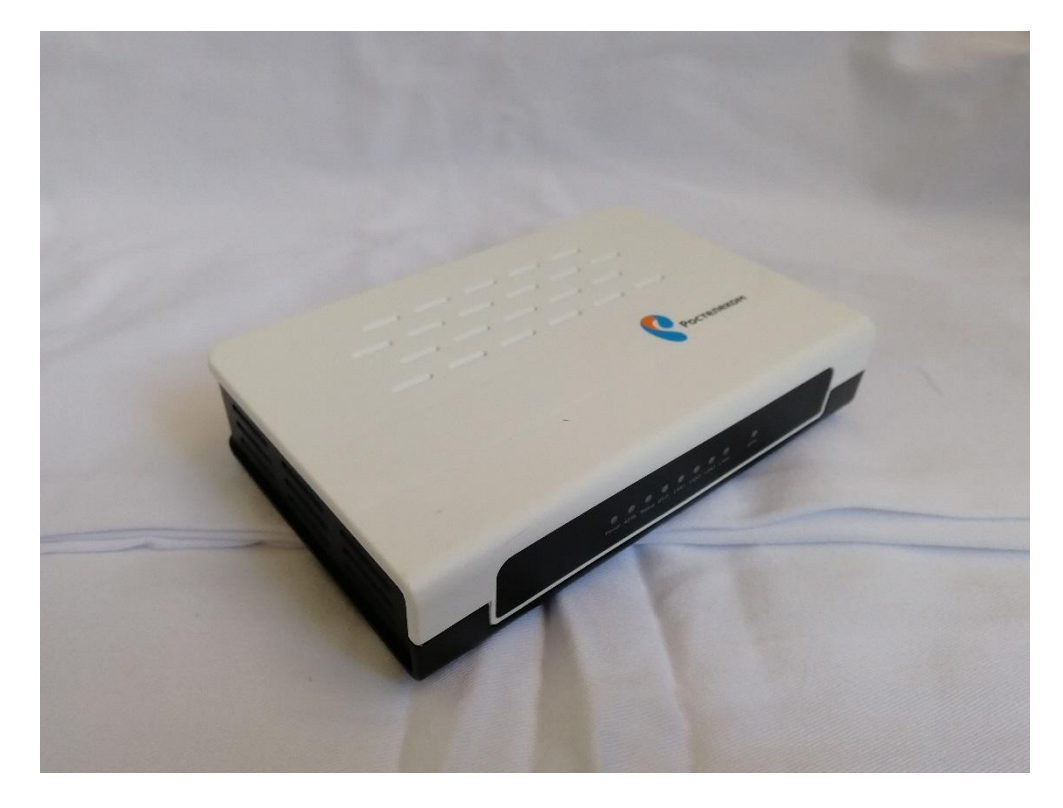

Интерфейс роутера:

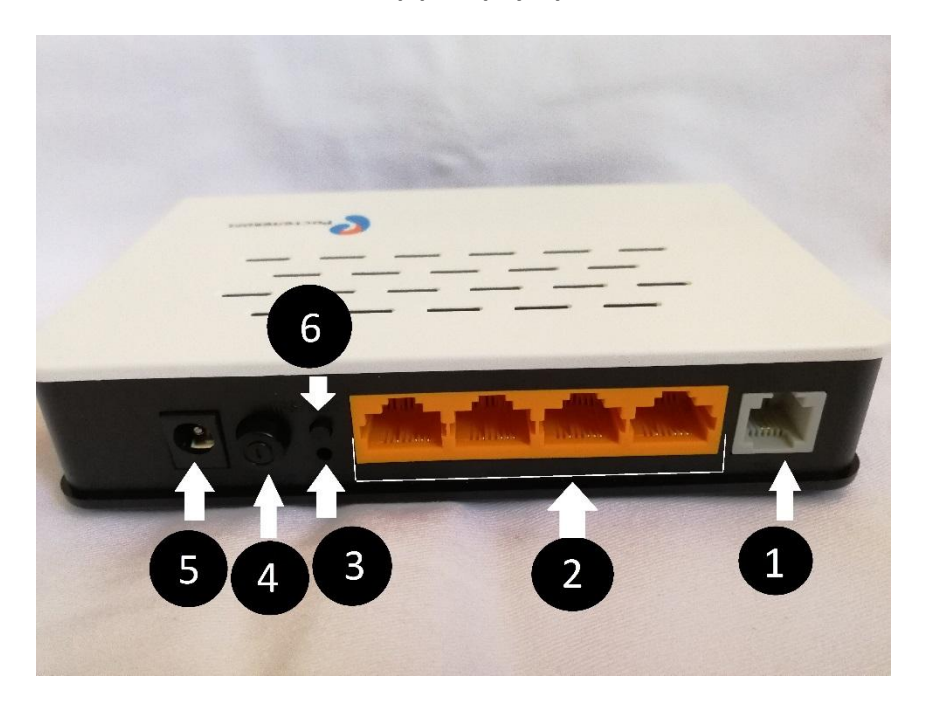

- 1. Порт для подключения к сети оператора по технологии ADSL
- 2. Порты для подключения устройств домашней сети (ПК, SIP-телефон, ТВ-приставка)
- 3. Кнопка сброса настроек в заводские установки
- 4. Кнопка включения/выключения роутера
- 5. Разъем для подключения адаптера питания
- 6. Кнопка подключения беспроводных устройств методом Wi-Fi Protected Setup (WPS)

#### Последовательность подключения комплектующих:

Распакуйте все комплектующие. Телефонный кабель, выходящий из телефонной розетки или заходящий в вашу квартиру из подъезда поместите во входной разъем сплиттера, как показано на схеме, подключите такой же телефонный кабель в серый разъем своего ADSL модема и другой конец кабеля в один из выходных разъемов сплиттера. В другой разъем таким же телефонным кабелем подключите ваш домашний телефон.

Схема подключения:

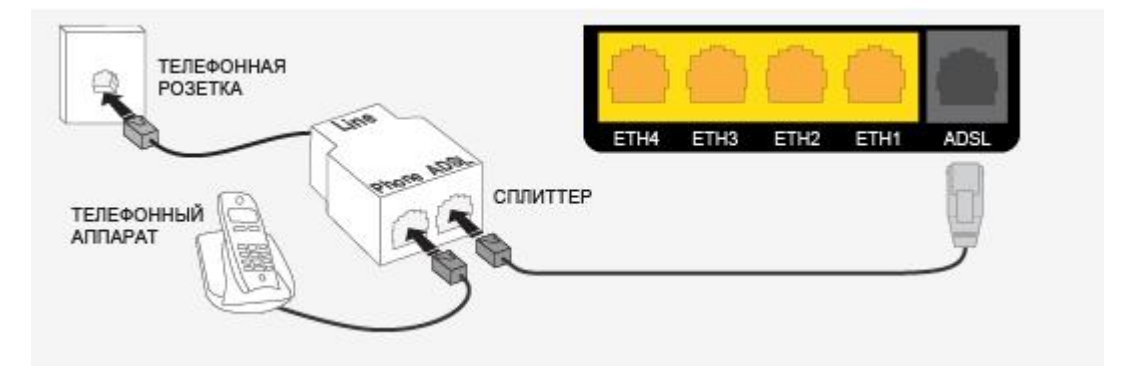

### Настройка ADSL роутера Sagemcom fast 1704 RT:

Вход в настройки модема Sagemcom fast 1704 RT через браузер — 192.168.0.1 или вход через адрес <u>http://rt</u>

При первом входе в конфигуратор, устройство попросит сменить стандартный пароль admin на любой другой, более сложный:

| Выбор часового пояса         | (GMT+03:00) Москва, Санкт-Петербург, Нижний Новгород 🔹                                                                                                  |
|------------------------------|----------------------------------------------------------------------------------------------------|
| Для Вашей безопасности, пожа | луйста, измените пароль роутера, установленный по умолчанию. Введите новый пароль и подтверждение в поле ниже и нажмите<br>кнопку «OK» для продолжения. |
|                              |                                                                                                    |
| Новый пароль                 |                                                                                                    |

Существует два способа настроить роутер. С помощью мастера или вручную.

#### Настройка роутера Sagemcom Sagemcom fast 1704 RT с помощью мастера:

Выбрать вариант настройки «Начать работу мастера».

Дальше появится выбор Вашего филиала Ростелеком. Тут же надо обязательно выбрать подключенную Услугу. Обычно это либо просто Интернет, либо Интернет + TB, либо Интернет + TB + SIP Телефон. Нажимаем на кнопку «Продолжить»:

| Выберите регион       | Дальний Восток 🔻                                      | Пожалуйста, выберите регион и филиал в        |
|-----------------------|-------------------------------------------------------|-----------------------------------------------|
| Выберите город/филиал | Все филиалы 🔻                                         | соответствии с Вашим местоположением. Укажите |
| Выберите услугу       | Домашний Интернет+Интерактивное ТВ+Домашний Телефон 🔻 | тип услуг, в соответствии с Вашим Договором.  |
|                       | Продолжить Настроить устройство вручную               | I                                             |

Введите логин и пароль на рррое:

| Введите имя пользователя | pppoe-***** |                                                                          |
|--------------------------|-------------|--------------------------------------------------------------------------|
| Введите пароль           | ****        | пожалуяста, введите имя пользователя и пароль, полученные от проваидера. |
|                          |             |                                                                          |

На следующем этапе будет выбор порта для ТВ-приставки, выберите порт, в который вы будете подключать ТВ-приставку (услуга IPTV):

| Выберите порты, которые будут использованы для подклю | очения телевизионной приставки. После настройки подключите телевизионную приставку в выбранные<br>LAN Порты устройства. |
|-------------------------------------------------------|----------------------------------------------------------------------------------------------------|
|                                                       | Выберите порт подключения телевизионной приставки<br>ЕТН1 ЕТН2 ЕТН3 ЕТН4                                                |
| Назад                                                 | Продолжить Настроить устройство вручную                                                                                 |

Далее, если вы выбрали услугу SIP телефона, нужно выбрать порт для IP телефона.

| Выберите порты, которые будут использованы для подключения SIP телефона. |  |
|--------------------------------------------------------------------------|--|
| Выберите порт подключения IP телефона<br>ЕТН1 ЕТН2 ЕТН3 ЕТН4             |  |
| Назад Продолжить Настроить устройство вручную                            |  |

На последнем этапе идёт настройка WiFi. Она заключается в том, что надо ввести имя беспроводной сети, которое будет у Вас использоваться, и пароль на подключение к WiFi:

| Включить беспроводную сеть | Ø            |                                                                                                    |
|----------------------------|--------------|----------------------------------------------------------------------------------------------------|
| Имя беспроводной сети      | RT-WiFi_**** | Вы можете изменить имя и пароль своей Wi-Fi сети в этом окне. Также, вы можете<br>выключить Wi-Fi если это необходимо. |
| Пароль для подключения     | ****         |                                                                                                    |
|                            |              |                                                                                                    |

установка завершена.

На завершающем шаге просто ещё раз сверяем данные по таблице. Нажимаем на «Продолжить», чтобы устройство сохранило настройки.

| Ростелеком                    |                     |                                                                                    |
|-------------------------------|---------------------|------------------------------------------------------------------------------------|
|                               | Установка           | а завершена                                                                        |
| Запишите или запомните информ | мацию о подключении |                                                                                    |
| Имя беспроводной сети         | RT-WiFi_****        |                                                                                    |
| Пароль беспроводной сети      | ******              | Внимание, Вы изменили параметры Wi-Fi. После                                       |
| IP адрес устройства           | 192.168.0.1         | нажатия кнопки "Продолжить" Вам необходимо<br>полкпючиться к новой сети Wi-Fi. При |
| Логин для управления          | admin               | отключении WiFi, подключитесь по LAN кабелю                                        |
| Пароль для управления         | admin1              |                                                                                    |

Внимание!!! После настройки с помощью мастера, в настройках IPTV (WAN1) роутер автоматически выставляет число идентификатора VPI значение 8 и VCI в значение 35, что не соответствует действительности!!! Нужно Удалить это WAN соединение и настроить заново используя технологию "Bridge", выставив значение 32!

#### Продвинутая настройка ADSL poyrepa Sagemcom fast 1704 RT

Начать стоит с того, что полностью удалить имеющиеся соединения. Чтобы это сделать, надо зайти в раздел **Сеть >> WAN** и в самом низу страницы найти таблицу активных интерфейсов WAN:

| Под         | ключі             | πь     | Отк  | лючи | пь                   | Добав | ить   | Изме         | енить | Уд                           | алить    | Отменит          | ьО                  | бновит                       | ь                  |              |
|-------------|-------------------|--------|------|------|----------------------|-------|-------|--------------|-------|------------------------------|----------|------------------|---------------------|------------------------------|--------------------|--------------|
| Спис        | ок и              | нтерф  | ейсо | в WA | N:                   |       |       |              |       |                              |          |                  |                     |                              |                    |              |
| Выб<br>рать | Инте<br>рфе<br>йс | Режим  | VPI  | VCI  | Инкап<br>суляц<br>ия | NAPT  | IGMP  | Firewa<br>II | DNS   | Шлюз<br>по-ум<br>олчан<br>ию | IP-адрес | Удаленны<br>й IP | Сетевая<br>маска    | Имя п<br>ользо<br>вател<br>я | Стат<br>ус         | Измен<br>ить |
| 0           | WAN<br>2          | Bridge | 8    | 88   | LLC                  | Выкл. | Выкл. | Вкл.         | Вкл.  | Выкл.                        | 0.0.0.0  | 0.0.0.0          | 0.0.0.0             |                              | Up                 | d 💼          |
| 0           | pppo<br>e1        | PPPoE  | 0    | 35   | LLC                  | Вкл.  | Вкл.  | Вкл.         | Вкл.  | Вкл.                         | 0.0.0.0  | 0.0.0.0          | 255.255.<br>255.255 | pppoe-                       | Conn<br>ectin<br>g | Ø 💼          |

### Подключаем Интернет:

Чтобы настроить доступ в глобальную сеть, открываем раздел Сеть >> WAN:

В строке «Тип интерфейса» меняем "Bridge" на "PPPoE", в графе VCI вписываем значение «35» (для Камчатского края). Ниже в окне "PPP" вписываем логин/пароль услуги Интернет из договора, жмем кнопку «Добавить» ниже.

| Статус Мастер Настройки | Сеть Дополните                                                  | ельно Сервисы                                          | Межсетевой Экран                                   | Обслуживание                  |
|-------------------------|-----------------------------------------------------------------|--------------------------------------------------------|----------------------------------------------------|-------------------------------|
| WAN                     | WAN<br>Страница предназначена дл.<br>появляются только если для | я настройки параметров инт<br>интерфейса PPPoE установ | ерфейса WAN. Внимание: кног<br>лен режим "Ручной". | ки "Подключить" и "Отключить" |
| > WAN<br>Abto-PVC       | Выбор маршрута по<br>умолчанию:                                 | 🔘 Авто 🖲 Указанный                                     |                                                    |                               |
| > ATM                   |                                                                 |                                                        |                                                    |                               |
| ADSL                    | VPI:                                                            | 0                                                      | VCI:                                               | 35                            |
| > WAN AUTH              | Инкапсуляция:                                                   | . LLC                                                  | VC-Mux                                             |                               |
|                         | Тип интерфейса:                                                 | PPPoE V                                                | Включить NAPT:                                     | 2                             |
|                         | Включить Firewall:                                              |                                                        | Включить DNS:                                      | 2                             |
| WLAN                    | Включить IGMP:                                                  | 2                                                      |                                                    |                               |
|                         | VLAN:                                                           | • Отключен                                             | Включено                                           |                               |
|                         | VLAN ID(1-4095):                                                |                                                        |                                                    |                               |
|                         | 802.1P:                                                         | T                                                      |                                                    |                               |
|                         | Протокол IP:                                                    | IPv4/IPv6 V                                            |                                                    |                               |
|                         | PPP:                                                            |                                                        |                                                    |                               |
|                         | Имя пользователя:                                               | pppoe-000000                                           | Пароль:                                            | []                            |
|                         | Подключение:                                                    | Постоянно                                              | • Время простоя (мин):                             |                               |

| Подключение:                         | Фиксированный IP | O DHCP        |      |
|--------------------------------------|------------------|---------------|------|
| Покальный IP-адрес:                  |                  | Шлюз:         |      |
| Сетевая маска:                       |                  |               |      |
| DNS-ceрвep 1:                        |                  | DNS-сервер 2: |      |
| DHCP Опция 60:                       |                  |               |      |
| Маршрут по ум <mark>олчан</mark> ию: | Отключен         | • Включено    | Авто |
| Ненумерованный:                      |                  |               |      |
| Pv6 WAN:                             |                  |               |      |
|                                      |                  |               |      |
| Режим адресации:                     | SLAAC V          |               |      |
| Режим DHCPv6:                        | Авто             |               |      |
|                                      |                  |               |      |

# Настройка WiFi:

Чтобы настроить беспроводную сеть Wi-Fi на роутере — откройте раздел меню **Сеть >> WLAN**. Начинаем с подраздела **«Базовая настройка»**:

В строке SSID смотрим или меняем название точки доступа Wi-Fi. Нажимаем «Применить».

| татус      | Мастер Настройки | Сеть                   | Дополнительно                                  | Сервисы                           | Межсетевой Экран                     | Обслуживание |
|------------|------------------|------------------------|------------------------------------------------|-----------------------------------|--------------------------------------|--------------|
| WAN        | -                | Основнь<br>Страница пр | не настройки беспр<br>адназначена для настройк | оводной сети<br>и основных парами | е<br>пров беспроводной сети Wi-F     |              |
|            |                  | 🗆 Откл                 | ючить интерфейс Wi-Fi                          |                                   |                                      |              |
| > Desona   | е настройки      | Стандар                | r:                                             | 2.4 (                             | Tu (B+G+N) 🔻                         |              |
| > Eesonad  | ность            | Режим:                 |                                                | AP                                | •                                    |              |
| » Доп. 55  | D                | SSID:                  |                                                | RT-W                              | FL.                                  |              |
| > Список   | контроля доступа |                        |                                                |                                   |                                      |              |
| » Дополн   | ительно          | Ширина                 | канала:                                        | 20/4                              | омгц •                               |              |
| > WPS      |                  | Выбор б                | оковой попосой:                                | Выц                               | 16 ¥                                 |              |
| > Wi-Fi Cr | анер             |                        |                                                |                                   |                                      |              |
|            |                  | Номер ка               | знала:                                         | Asto                              | <ul> <li>Текущий канал: 1</li> </ul> |              |
|            |                  | Мощност                | гь передатчика, %:                             | 1001                              | 6 •                                  |              |
|            |                  | Макс. ко               | п-во клиентов:                                 | 16                                |                                      |              |
|            |                  | Ассоции                | рованные клиенты:                              | Tiok                              | 838T5 BKTVEH5X K/TWEHTOB             |              |

Применяем изменения и переходим в подраздел «Безопасность»:

В списке «Шифрование» ставим «WPA2-Mixed». Параметр «Режим WPA» по умолчанию встанет в значение «Персональный», а «Формат общего ключа» — в значение «Ключевая фраза». Менять это не надо. Остаётся только в поле «Общий ключ» прописать пароль на WiFi. Кликаем на кнопку «Применить».

| татус    | Мастер Настройки | Cen                                    | Дополнительно                                                           | Сервисы                                          | Межсете                        | вой Экран                     | Обслуживание       | 6       |
|----------|------------------|----------------------------------------|-------------------------------------------------------------------------|--------------------------------------------------|--------------------------------|-------------------------------|--------------------|---------|
| WAN      |                  | Настройи<br>Страница пр<br>может предо | са безопасности W<br>едназначена для настрой<br>твратить несаноднонеров | 0-FI<br>ки параметров безе<br>анный доступ к вае | ласности Wi-F<br>јей беспровод | FL Установка клю<br>ной сети. | ча шифрования WEP  | ana WPY |
| WLAN     |                  | Twn SSID                               | 8                                                                       | В Основная 0                                     | VAPO @VA                       | P1 WAP2                       |                    |         |
| Базовы   | е настройки      | likebooe                               | 1HM0:                                                                   | WPA2 Mixed *                                     | 1                              |                               |                    |         |
| Deponac  | ность            | Menor                                  | LINDATE AVTENTINGATION                                                  | an 802 fr                                        | PALAn                          | WEP 1286ut                    |                    |         |
| Доп. 55  | 0                | Percent W                              | PA-                                                                     | 0 Do                                             | Annustus (BA                   | DEIS) @ Denco                 | насыный (Обхий ком | 043     |
| Список   | контроля доступа | Annuar officers servers                |                                                                         |                                                  | ,                              |                               | - 1                |         |
| Дополн   | тельно           | dopieri                                | oujero knote.                                                           |                                                  |                                | 1                             |                    |         |
| WPS      |                  | OOMINN N                               | 1HONG                                                                   |                                                  |                                |                               | Показать ключ      |         |
| WI-FI CK | анер             | RADIUS                                 | epaep:                                                                  | Flopr                                            | 1812 IP                        | адрес 0.0.0.0                 | Пароль             |         |

### Цифровое ТВ и IGMP:

Первым делом, в разделе **Сеть >> WAN** надо сделать новое соединение с типом интерфейса «Bridge», значение VCI ставим «32» (для Камчатского края), нажимаем «Добавить»:

| Статус Мастер Настройки | Сеть Дополните                                                 | ельно Сервисы                                          | Межсетевой Экран                                   | Обслуживание                  |
|-------------------------|----------------------------------------------------------------|--------------------------------------------------------|----------------------------------------------------|-------------------------------|
| WAN                     | WAN<br>Страница предназначена дл<br>появляются только если для | я настройки параметров инт<br>интерфейса PPPoE установ | ерфейса WAN. Внимание: кног<br>лен режим "Ручной". | ки "Подключить" и "Отключить" |
| > WAN<br>> Авто-PVC     | Выбор маршрута по<br>умолчанию:                                | 🔍 Авто 🖲 Указанный                                     | i .                                                |                               |
| > ATM                   |                                                                |                                                        |                                                    |                               |
| > ADSL                  | VPI:                                                           | 0                                                      | VCI:                                               | 32                            |
| > WAN AUTH              | Инкапсуляция:                                                  | ● LLC                                                  | O VC-Mux                                           |                               |
|                         | Тип интерфейса:                                                | Bridge                                                 | Включить NAPT:                                     |                               |
| LAN<br>WIAN             | Включить Firewall:                                             | 8                                                      | Включить DNS:                                      | 8                             |
|                         | Включить IGMP:                                                 | ×                                                      |                                                    |                               |
|                         | VLAN:                                                          | • Отключен                                             | Включено                                           |                               |
|                         | VLAN ID(1-4095):                                               |                                                        |                                                    |                               |
|                         | 802.1P:                                                        | <b>v</b>                                               |                                                    |                               |
|                         | PPP:                                                           |                                                        |                                                    |                               |
|                         | Имя пользователя:                                              |                                                        | Пароль:                                            |                               |
|                         | Полключение                                                    | Domonium                                               |                                                    |                               |

| Подключение:                         | Фиксированный IP | OHCP          |      |
|--------------------------------------|------------------|---------------|------|
| Лок <mark>альны</mark> й IP-адрес:   |                  | Шлюз:         |      |
| Сетевая маска:                       |                  |               |      |
| DNS- <mark>сер</mark> вер 1:         |                  | DNS-cepsep 2: |      |
| DHCP Опция 60:                       |                  |               |      |
| Маршрут по ум <mark>олчани</mark> ю: | Отключен         | Включено      | Авто |
| Ненумерованный:                      |                  |               |      |
| IPv6 WAN:                            |                  |               |      |
| Режим адресации:                     | SLAAC V          |               |      |
| Режим DHCPv6:                        | Авто             |               |      |
|                                      |                  |               |      |

# Подключение SIP телефонии:

В разделе **Сеть >> WAN** надо сделать новое соединение с типом интерфейса «Bridge», значение VCI ставим «88» (для Камчатского края). Нажимаем «Добавить»:

| WAN                 | Страница предназначена для появляются только если для | я настройки параметров инт<br>интерфейса PPPoE установ | ерфейса WAN. Внимание: кнопки<br>лен режим "Ручной". | "Подключить" и "Отключить" |
|---------------------|-------------------------------------------------------|--------------------------------------------------------|------------------------------------------------------|----------------------------|
| > WAN<br>> Aeto-PVC | Выбор маршрута по<br>умолчанию:                       | 🛛 Авто 🖲 Указанный                                     |                                                      |                            |
| > ATM               |                                                       |                                                        |                                                      |                            |
| > ADSL              | VPI:                                                  | D                                                      | VCI:                                                 | 88                         |
| > WAN AUTH          | Инкапсуляция:                                         | ● LLC                                                  | VC-Mux                                               |                            |
|                     | Тип интерфейса:                                       | Bridge 🔻                                               | Включить NAPT:                                       |                            |
| LAN                 | Включить Firewall:                                    | <b>V</b>                                               | Включить DNS:                                        | ×                          |
|                     | Включить IGMP:                                        | ×.                                                     |                                                      |                            |
|                     | VLAN:                                                 | • Отключен                                             | Включено                                             |                            |
|                     | VLAN ID(1-4095):                                      |                                                        |                                                      |                            |
|                     | 802.1P:                                               |                                                        |                                                      |                            |
|                     | PPP:                                                  |                                                        |                                                      |                            |
|                     | Имя пользователя:                                     |                                                        | Пароль:                                              |                            |
|                     | Подключение:                                          | Постоянно                                              | Время простоя (мин):                                 |                            |

Далее надо отделить один из LAN-портов под приставку и SIP телефон. Делается это в разделе **Дополнительно >> Группировка интерфейсов**:

Сначала её надо включить. Следом надо будет поставить точку на группе Group1. Выше, с помощью кнопки «Добавить», надо из полей слева перенести в поле справа созданные интерфейс типа Bridge (в примере это WAN2) и порт, в который будет включаться ТВ-приставка (в нашем случае это LAN3 и LAN4). Нажимаем на кнопку Применить.

| Маршрутизация<br>NAT<br>Группировка<br>интерфейсов<br>> Группировка интерфейсов | Сруппировка интерфейсов     Для управления группировкой интерфейсов:     Выберите интерфейсы из списка доступных/огруппированных интерфейсов и добавьте их в список сгруппированных/     доступных используя кнопки со стрелками.     Шелкните кнопку "Применить" для сохранения изменений.     Внимание: выбранные интерфейсы будут удалены из текущей группы и добавлены в новую.     Отключена Вилючена |                                                |        |  |  |  |
|---------------------------------------------------------------------------------|----------------------------------------------------------------------------------------------------|------------------------------------------------|--------|--|--|--|
| прочее                                                                          | WAN  pppoe1  LAN  LAN1 Wian Wian-vap0 Wian-vap2                                                                                                    | Добаемть><br><Удалить                          |        |  |  |  |
|                                                                                 | Выбрать                                                                                                    | Интерфейсы                                     | Статус |  |  |  |
|                                                                                 | По-умолчанию                                                                                                    | LAN1,wlan,wlan-vap0,wlan-vap1,wlan-vap2,pppoe1 | Вкл.   |  |  |  |
|                                                                                 | Group1                                                                                                    | LAN3,LAN4,WAN2                                 | Вкл.   |  |  |  |
|                                                                                 | Group2                                                                                                    | LAN2, WAN3                                     | Вкл.   |  |  |  |
|                                                                                 | O Group3                                                                                                    |                                                | -      |  |  |  |
|                                                                                 | Group4                                                                                                    |                                                | -      |  |  |  |
|                                                                                 | Применить                                                                                                    |                                                |        |  |  |  |

Далее заходим в раздел Сервисы >> IGMP Proxy:

Здесь надо проверить чтобы напротив строчки «Мультикаст разрешён» стояла галочка «Вкл». без этого изображения на экране телевизора не будет, так как цифровое ТВ через роутер транслироваться не будет!

| Статус          | Мастер Настройки | Сеть                                                                   | Дополнительно                                                                                                 | Серенсы                                                                     | Межсетевой                                                     | Экран                                      | Обслуживание                                            |
|-----------------|------------------|------------------------------------------------------------------------|----------------------------------------------------------------------------------------------------|-----------------------------------------------------------------------------|----------------------------------------------------------------|--------------------------------------------|---------------------------------------------------------|
| IGMP            |                  | IGMP Pro<br>C exnovement<br>IGMP Proxy H<br>Benovemb IG<br>Benovemb IG | ху<br>й функцией ЮМР Ртоку р<br>узоко произвести следуна<br>ЗМР Ртоку на интерфейсе<br>ЗМР на интерфейсе LAN. | оутер работает с в<br>цие действия:<br>WAN, подключени<br>к которому подклю | нецьной сетько от им<br>ом к оборудованию<br>чены клиенты IGMP | ени ЮМР-ка<br>доступа с ви<br>(например. 1 | newton is LAN. Для вистичения<br>почетным KOMP<br>LTB). |
| MLD             |                  | IGMP Prov                                                              | qr.                                                                                                    |                                                                             | Отключена                                                      | Бключена                                   |                                                         |
| UPNP/D          | INA              | Мальтика                                                               | ст разрешен:                                                                                                  |                                                                             | O Bern Ben                                                     |                                            |                                                         |
| DDNS<br>USB-Hat | опитель          | Robust Co                                                              | ount:                                                                                                    |                                                                             | 2                                                              |                                            |                                                         |
| SAMBA           | серөөр           | Last Memi                                                              | ber Query Count:                                                                                              |                                                                             | 2                                                              |                                            |                                                         |
|                 |                  | Интервал                                                               | onpoca:                                                                                                    |                                                                             | 60 (cexy                                                       | mg)                                        |                                                         |
|                 |                  | Интервал                                                               | ответа на запрос:                                                                                             |                                                                             | 100 (*100                                                      | IMC)                                       |                                                         |
|                 |                  | Задержка                                                               | покидания Группыс                                                                                             |                                                                             | 2000 (MC)                                                      |                                            |                                                         |

На этом настройка роутера ADSL роутера Sagemcom fast 1704 RT завершена.